# Handleiding LON (LabOnline)

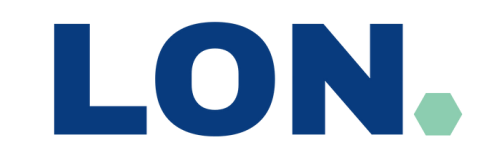

## Inloggen in LON

| 1 |
|---|

| 🛖 Dashboard 🚦 Diensten                        | Help                                |
|-----------------------------------------------|-------------------------------------|
| viplive Zorgportaal                           |                                     |
|                                               | Diensten                            |
| BSN: niet beschikbaar<br>geb. datum: onbekend | Lab Online LON - Patiëntenoverzicht |

|                                      | 🗮 🖌 🔒 Mijn patiënten 🚦                                                                                                    | / (Openstaande) A                                                                | snvragen 🖋 Bepalinge                                                                                                    | en 🏙 Koppelingen 💄 Gebruik                                                                                                    | iers                                                                               |                                                                                                    |                                                                                                |                                                                                 |
|--------------------------------------|----------------------------------------------------------------------------------------------------|----------------------------------------------------------------------------------|----------------------------------------------------------------------------------------------------|----------------------------------------------------------------------------------------------------|------------------------------------------------------------------------------------|----------------------------------------------------------------------------------------------------|------------------------------------------------------------------------------------------------|---------------------------------------------------------------------------------|
| O Mijn pati                          | iënten (Voornaam Test (M) 01-01-                                                                                                    | 2000j > Patiënt                                                                  |                                                                                                    |                                                                                                    |                                                                                    |                                                                                                    |                                                                                                |                                                                                 |
| и « ни                               | 🥜 🖉 Aamraag aanmaken 📗                                                                                                    | Testresultaten over                                                              | zicht                                                                                                    |                                                                                                    |                                                                                    |                                                                                                    |                                                                                                |                                                                                 |
| Aanvragen<br>Criteria<br>Zoekresulta | Identificatie: Voornaam Test (M<br>Identification: 24-000001<br>Adres:                                                                                                  | 01-01-2000                                                                       | Laatste verificatie v<br>Laatste verificatie v                                                                                              | an demografische informatie:<br>an identiteitsdocument                                                                                  |                                                                                    |                                                                                                    |                                                                                                |                                                                                 |
|                                      |                                                                                                    |                                                                                  |                                                                                                    |                                                                                                    |                                                                                    |                                                                                                    |                                                                                                |                                                                                 |
| 200                                  | 4 P N 🗢 🖈 🛄 🗇 🕼 🤅                                                                                                    | NOZO 5                                                                           | F / 4 🛍 🛐 🔁                                                                                                    | Aanvraagformulier tonen 🛄 Etik                                                                                                    | ietten afdrukken 📗 3                                                               | estresultaten overzicht 🛛 🞺 Annule                                                                                       | ren.                                                                                           |                                                                                 |
| 5 <b>G</b> 6                         | Identificator Adres                                                                                                    | Aanvrager                                                                        | Aanvraagtijdstip                                                                                                    | Aanstaaglormulier tonen 🛄 (13)<br>Voorzien afnametijdstip                                                                               | Afnamestatus                                                                       | estresultaten overzicht 💋 Annule<br>Minimale aanvraagstatus                                                              | Minimale materialentatus                                                                       | Minimale resultaatstatu                                                         |
| 584                                  | Identificator Adres                                                                                                    | Aanvrager<br>Arts, Test                                                          | Aanvraagtijdstip                                                                                                    | Aaneraagtormulier tonen IIII ta<br>Voorzien afnametijdstip<br>13-03-2025 08:20                                                          | Afnamestatus                                                                       | etresutaten overzicht Annule<br>Minimale aanvraagstatus<br>Doorgestuurd                                                  | Minimale materialentatus                                                                       | Minimale resultaatstatu<br>Definitief                                           |
| - <u>G</u> 4                         | Identificator         Adres           A250300098         A250300098                                                                                                    | Aanvrager<br>Arts, Test<br>Arts, Test                                            | <ul> <li>Aanvraagtijdstip</li> <li>13-03-2025 08:15</li> <li>12-03-2025 13:36</li> </ul>                                                    | Aanvraagtomulier tonen 1000<br>Voorzien afnametijdstip<br>13-03-2025 08:20<br>12-03-2025 13:39                                          | etten aldrukken 100 K<br>Afnamestatus<br>Af te nemen<br>Af te nemen                | estresultaten oversidit Annule<br>Minimale aanvraagstatus<br>Doorpestuurd<br>Aanopuraaod                                 | Minimale materialentatus Af te nemen Af te nemen                                               | Minimale resultaatstatu<br><u>Definitief</u><br><u>Definitief</u>               |
|                                      | Identificator         Adres           A250300090         A250300090           A250300090         A250300090                                                             | Aanvrager<br>Arts, Test<br>Arts, Test<br>Arts, Test                              | <ul> <li>Aanvraagtijdstip</li> <li>13-03-2025 08:15</li> <li>12-03-2025 13:36</li> <li>12-03-2025 13:36</li> </ul>                          | Annraagtormulier tonen III rta<br>Voorzien afnametijdstip<br>13-03-2025 08/20<br>12-03-2025 13:39<br>12-03-2025 13:39                   | etten atdrukken 🔛 1<br>Afnamestatus<br>Afite nemen<br>Afite nemen<br>Geannukeerd   | estreautaten oversicht WAnnue<br>Minimale aanvraagstatus<br>Doorpestuurd<br>Aacoesstand<br>Geannuikend                   | Minimale materialentatus Afrie nemen Afrie nemen Gestions/ieerd                                | Minimale resultaatstatu<br>Defintief<br>Defintief                               |
| <b>~ G</b> ¢                         | Identificator         Adres           A250300000         Adres           A250300000         Adres           A250300000         Adres           A250300000         Adres | Arts, Test<br>Arts, Test<br>Arts, Test<br>Arts, Test<br>Arts, Test<br>Arts, Test | <ul> <li>Anvraagtijdstip</li> <li>13-03-2025 08:15</li> <li>12-03-2025 13:36</li> <li>12-03-2025 13:36</li> <li>12-03-2025 12:38</li> </ul> | Avercaughermulier tonen 1000<br>Voorzien afnametijdstip<br>13-03-2025 08:20<br>12-03-2025 13:39<br>12-03-2025 13:39<br>12-03-2025 12:39 | etten aldrukken 111 1<br>Afnamestatus<br>Af te nemen<br>Geannuleerd<br>Af te nemen | Extremutation oversidati WAnnuke<br>Minimale aanvraagstatus<br>Doossestuurd<br>Aanoossaand<br>Geannukeerd<br>Aanoossaand | Minimale materialentatus Minimale materialentatus Alte nemen Alte nemen Geannukeerd Alte nemen | Minimale resultaatstatu<br>Definitief<br>Definitief<br>Definitief<br>Definitief |

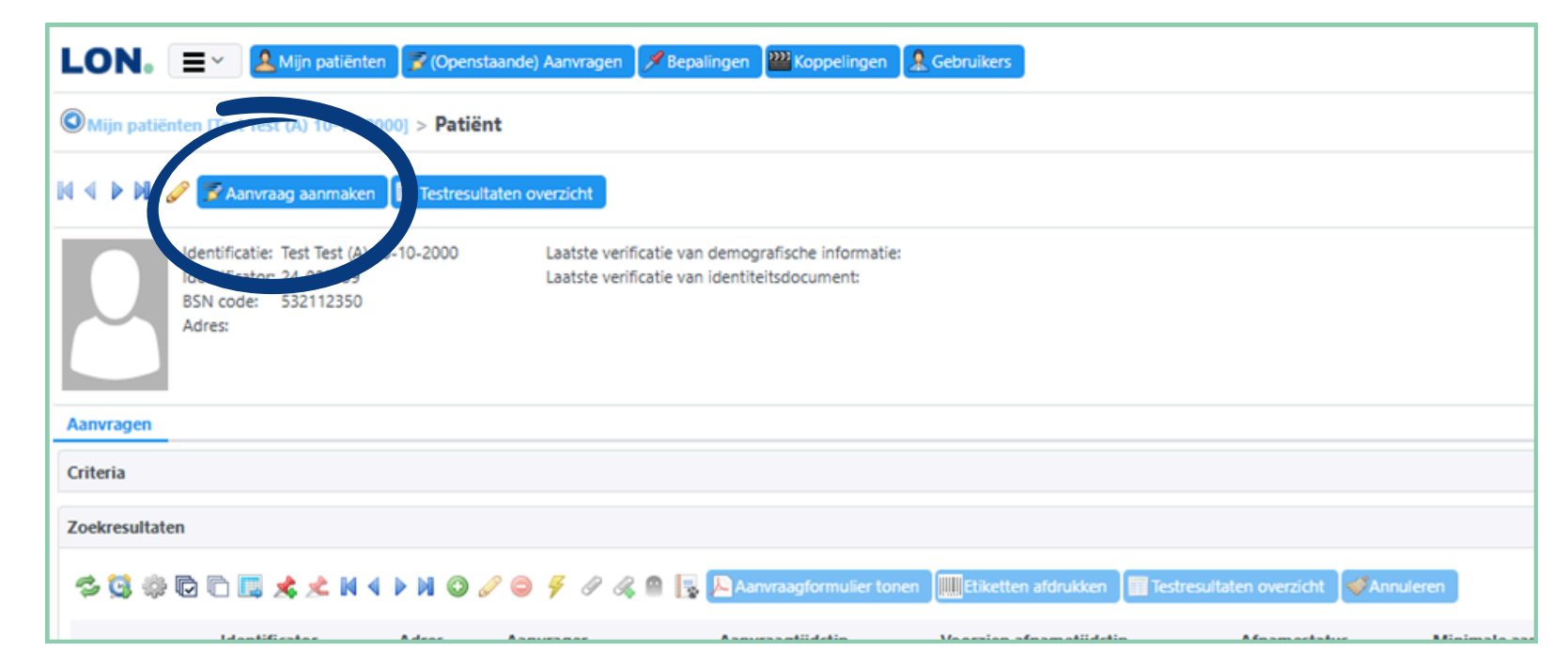

Klik vanuit het HIS op de knop 'Diagnostiek aanvragen'. De verbinding wordt direct gelegd met het Zorgportaal. Binnen het portaal worden een of meerdere tegels zichtbaar. Klik voor toegang tot LON op de tegel **'LabOnline LON – patiëntoverzicht'.** 

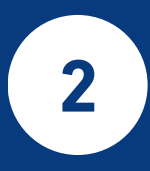

1

Het portaal wordt nu geopend, waarbij alle gegevens van de geselecteerde patiënt in het HIS worden meegenomen naar LON.

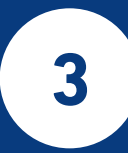

Voor het aanvragen van diagnostiek, kies '**Aanvraag aanmaken'** 

### **Diagnostiek aanvragen**

| Wijn patiënten > Patiënt > Aanvraag aanmaken                                                                                                    |                                                                       |                                                                                                    |                                     |        |
|----------------------------------------------------------------------------------------------------|-----------------------------------------------------------------------|----------------------------------------------------------------------------------------------------|-------------------------------------|--------|
| Patient                                                                                                    | Parameters                                                            |                                                                                                    | Informatie                          |        |
| Maam: lest lest (A) 10-10-2000 - Codes: 55% 552112550                                                                                                    | Basis                                                                 |                                                                                                    | 0/::                                |        |
| Testaanvraag toevoegen                                                                                                    | Aanvrager*: Arts. Test (HP Testpraktiik) (tr                          | est.arts]                                                                                                    |                                     |        |
| Test:                                                                                                    |                                                                       | нттр                                                                                                    | Naam Waarde                         |        |
| Profieler                                                                                                    | Afnamepianning: Prikpost                                              | ×                                                                                                    | Patient geeft toestemming tot delen |        |
|                                                                                                    | Voorzien afnametijdstip: dd-MM-yyyy                                   | 🔁 HHxmm 📋 🕑                                                                                                    | resultaten -                        |        |
|                                                                                                    |                                                                       |                                                                                                    | Overzicht                           |        |
| Formulier                                                                                                    |                                                                       |                                                                                                    | □ Cito *13 👄 🗉                      |        |
| Vademecum Labmicta                                                                                                    |                                                                       |                                                                                                    | Aanvraag                            |        |
| Vademecum Medion KC                                                                                                    |                                                                       |                                                                                                    |                                     |        |
| 4aam: Idon 🗸                                                                                                    |                                                                       |                                                                                                    | • •                                 |        |
| Vademecum LabPON                                                                                                    |                                                                       |                                                                                                    |                                     |        |
| KC (Madlon) Alfabetisch/Madlon) MMR (Labmist                                                                                                    | a) MMR (meet aangeraand) Dathologie (LahD(N) Functie, (heeldwor       | mend onderzoek Top 21 Drofielen                                                                                                    |                                     |        |
| Re (incurrently parabetes infine and a second second | in millo (incertaingenaugu) i autorogie (caut ori) i fancie (occurrin |                                                                                                    |                                     |        |
| 1. ALGEMEEN ONDERZOEK                                                                                                    | 8. DELIER/ GERIATRIE                                                  | CHRONISCHE ZORG                                                                                                    |                                     |        |
| Ondertsaande testen                                                                                                    |                                                                       |                                                                                                    |                                     |        |
|                                                                                                    |                                                                       | 18. Diabetes Mellitus                                                                                                    |                                     |        |
| Bezinking                                                                                                    | Hb, Leukocyten, CRP, glucose, TSH indien afw fT4                      | Diagnose                                                                                                    |                                     |        |
| Hb, MCV, zonodig vervolg onderzoek                                                                                                    | eGfr, natrium, kalium                                                 | Glucose nuchter                                                                                                    |                                     |        |
| Glucose [niet nuchter]                                                                                                    | Calcium, albumine                                                     | Glucose niet nuchter                                                                                                    |                                     |        |
| TSH [indien afwijkend dan f14]                                                                                                    | ALAT, gGT                                                             | Controle nieuwe patient                                                                                                    |                                     |        |
| L] egfr                                                                                                    | Unnesediment (bacterien)                                              | <ul> <li>HbA1c, giucose(nuchter), eGfr, natrium, kalium, lipidenprofiel, albumine/kreatinine ratio</li> </ul>                                                                                                    |                                     |        |
|                                                                                                    | VitB1,vit 86, foliumzuur, actief vit B12                              |                                                                                                    |                                     |        |
| 2 ANELAIE                                                                                                    |                                                                       | Kwartaalcontrole                                                                                                    |                                     |        |
| E. AINEMIL                                                                                                    | Vitamina D                                                            | Glucore (nuchier)                                                                                                    |                                     |        |
| Disconstick                                                                                                    | Revision calcium forfast allumine AF DTH vitamine D aGED TSH in:      | diet afw (T4 (parcentrole                                                                                                    |                                     |        |
| Hb MCV zonodio vervoloonderzoek anemie                                                                                                    | Testosteron (indien man <70ir)                                        | Glucose (nuchter) HbA1c Natrium kalium microaib. (urineoortie)                                                                                                    |                                     |        |
| Controle:                                                                                                    | 0                                                                     |                                                                                                    |                                     |        |
| Hb, MCV                                                                                                    | 10. DIEP VENEUZE TROMBOSE                                             | 19.CARDIOVASCULAIR RISICOMANAGEMENT                                                                                                    |                                     |        |
|                                                                                                    | D-Dimeer                                                              | Risico inventarisatie                                                                                                    |                                     |        |
|                                                                                                    | Indien verhoogd doorbellen op                                         | Lipidenprofiel, eGfr, glucose(nuchter), microalb.(portie Urine)                                                                                                    |                                     |        |
|                                                                                                    | Diep veneuze trombose en longembolie                                  | Natrium, kalium                                                                                                    |                                     |        |
| 3. ONTSTEKINGSPARAMETERS/ARTRITIS                                                                                                    | Zoropad Verdenking Dien veneuzetrombose (DVT speltraject)             | Controle Humantansia                                                                                                    |                                     |        |
| ONTSTEKINGSPARAMETERS/ARTRITIS     CRP, leukocyten neutrofielen                                                                                                    |                                                                       | Controle rypertensie                                                                                                    |                                     |        |
| ONTSTEKINGSPARAMETERS/ARTRITIS     CRP, leukocyten neutrofielen     Jicht Diagnostiek/ controle behandeling                                                                                                    |                                                                       | Natrium,Kalium,eGFR ( Jaariijks, alleen bij ARB,ACEI,Durticum)                                                                                                    |                                     |        |
| ONTSTEKINGSPARAMETERS/ARTRITIS     CRP, leukocyten neutrofielen     Jicht Diagnostlek/ controle behandeling     Urinezuur                                                                                                    |                                                                       | Natrium,Railum,eGFR ( jaarijks, alieen bij ARB,ACE(Durticum)     Lipidenprofiel ( 3mnd, alieen na aanpassing chol verlager)                                                                                                    |                                     |        |
| 3. ONTSTEKINGSPARAMETERS/ARTRITIS CRP, leukocyten neutrofielen Jicht Diagnostiek/ controle behandeling Urinezuur eGFR                                                                                                    | 11. BLOEDINGSNEIGING                                                  | Controler Type retaise  Natrium, Kalum, GSR ( Jaarlijks, alleen bij ARB,ACE(,Durticum)  Lipidenprofiel ( 3mnd, alleen na aanpassing chol verlager)  ACR, Giucose ( 3-Jaarlijks, altijd)                                                                                                    |                                     | a      |
| ONTSTEKINGSPARAMETERS/ARTRITIS     CRP, leukocyten neutrofielen     Jicht Diagnostiek/ controle behandeling     Urinezuur     eGFR                                                                                                    |                                                                       | Lipidenporfel (3mnd, alieen bij ARB,ACEl,Durticum)     Lipidenporfel (3mnd, alieen na aanpassing chol verlager)     ACR, Glucose (3-Jaarlijks, altijd)                                                                                                    |                                     | g      |
| ONTSTEKINGSPARAMETERS/ARTRITIS     CRP, leukocyten neutrofielen     Jicht Diagnostiek/ controle behandeling     Urinezuur     eGFR                                                                                                    |                                                                       | Controler Type retriese Controler Type retriese Contr |                                     | g      |
| ONTSTEKINGSPARAMETERS/ARTRITIS     CRP, leukocyten neutroffeien     Jich Diagnostiek/ controle behandeling     Urinesuur     eGFR      (Chronische) NIERSCHADE                                                                                                    | II. BLOEDINGSNEGING  Onderstaande testen:  APT  Protrombinetijd (PT)  | Controler Type Lettale Controler Type Lettale Attrilum, Kalim, GGFR ( jaariijks, aileen bij ARB,ACE), Durticum) Lipidenprofiel ( 3mnd, alleen na aanpassing chol verlager) ACR, Glucose ( 3-Jaariijks, aitijø) Op indicatie bij Statine                                                                                                    |                                     | g      |
| ONTSTEKINGSPARAMETERS/ARTRITIS     CRP, leukooyten neutrofielen     Jich Diagnostiek/ controle behandeling     Urinessuur     eGFR     (Chronische) NIERSCHADE     eGFR     GFR                                                                                                    |                                                                       | Controler Type Letisle Controler Type Letisle Automatic Controler Type Letisle Controler Type Letisle Controler T |                                     | 9      |
| ONTSTEKINGSPARAMETERS/ARTRITIS     CRP, leukocyten neutrofielen     Jich Diagnostiek/ controle behandeling     Urinezuur     eGFR     4.(Chronische) NIERSCHADE     eGFR     Albumine/kreat ratio in portie urine     Hierscreeine finantie urine                                                                                                    |                                                                       | Controler Tryper Letaler Controler Tryper Letaler Controler Tryper Let |                                     | 9<br>  |
| J.ONTSTEKINGSPARAMETERS/ARTRITIS     CRP, leukooyten neutrofielen     Nicht Diagnostiek/ controle behandeling     Urinescuer     eGFR     4.(Chronische) NIERSCHADE     eGFR     Albumine/kreat ratio in portie urine     Urinescreening [portie urine]                                                                                                    |                                                                       | Controler Type retailer Controler Type retailer Contr |                                     | 9<br>  |
| 3. ONTSTEKINGSPARAMETERS/ARTRITIS CRP, leukooyten neutrofielen Jicht Diagnostiek/ controle behandeling Urinesuur eGFR 4. (Chronische) NIERSCHADE eGFR Albumine/kreat ratio in portie urine Urinescreening [portie urine]                                                                                                    |                                                                       | Controler Type Letisle Controler Type Letisle Autom, GSR ( jaariijks, aileen bij ARB,ACE, Durticum) Lipidenprofiel ( 3mnd, alleen na aanpassing chol verlager) ACR, Glucose ( 3-Jaariijks, aitijd) Op indicatie bij Statine CK, Alat                                                                                                    |                                     | g      |
| 3. ONTSTEKINGSPARAMETERS/ARTRITIS     CRP, leukoo;ten neutrofielen     Xich Diagnostiek/ controle behandeling     Urineszuur     eGFR     4. (Chronische) NIERSCHADE     eGFR     Albumine/kreat ratio in portie urine     Urinescreening [portie urine]                                                                                                    |                                                                       | Controler Type Lettale Automation (SFR ( Jaariljks, alleen bij ARB,ACE), Durticum) Upidenprofiel ( 3mnd, alleen na aanpassing chol verlager) ACR, Glucose ( 3-Jaariljks, altijø) Op indicatie bij Statine CK, Alat                                                                                                    |                                     | g<br>J |

| Informatie         Image: Solution of the system of the system of the | fabetisch(Medlon) | IMB (Labmicta) | MMB (meest aangevraagd) | Pathologie (LabPON) | Functie-/b | eeldvormend onderzoel |
|----------------------------------------------------------------------------------------------------|-------------------|----------------|-------------------------|---------------------|------------|-----------------------|
| ©<br>✓<br>Maam Waarde<br>Patient geeft toestemming tot delen ✓                                                                                                    |                   |                |                         |                     |            |                       |
| Naam     Waarde       Patient geeft toestemming tot delen                                                                                                    |                   |                |                         |                     |            |                       |
| Patient geeft toestemming tot delen 🗸 🗸                                                                                                    |                   | Waa            | rde                     |                     |            |                       |
| resultaten *                                                                                                    | t toestemming tot | delen          |                         |                     | ~          |                       |

a

### Het aanvraagscherm bestaat uit een aantal onderdelen:

#### Aanvraagbare onderzoeken

De aanvraagformulieren zijn verdeeld over tabbladen:

- KC (Medlon): bepalingen voor Klinische Chemie
- Alfabetisch (Medlon): bepalingen op alfabetische volgorde Klinische Chemie
- MMB: microbiologische onderzoeken
- MMB (meest aangevraagd): veelvoorkomende MMB-onderzoeken
- Pathologie (LabPON): pathologische onderzoeken
- Functie-/beeldvormend onderzoek: functieonderzoeken

Let op: Je kunt tijdens de aanvraag wisselen tussen tabbladen. Aangevinkte onderzoeken blijven bewaard.

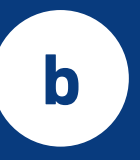

a

b

#### Toestemming patiënt voor datadeling

Voor het delen van data en uitslagen met andere zorgverleners is toestemming van de patiënt nodig. Dit gebeurt op basis van veronderstelde toestemming na bevraging door de zorgverlener. Geef dit aan in het veld: 'Patiënt geeft toestemming tot delen van resultaten'.

### Let op: dit is een verplicht veld!

| ) 🥔 ) i i                                                                                        |            |   |
|--------------------------------------------------------------------------------------------------|------------|---|
| Naam                                                                                             | Waarde     |   |
| Patient geeft toestemming tot delen<br>resultaten *                                              |            | ~ |
| Afname door *                                                                                    |            | ~ |
| Gebruik antibiotica? Gelieve aan te geven:<br>startdatum, dosering en (beoogde) duur<br>therapie |            | , |
| Afweerstoornis                                                                                   |            | ~ |
| Klin. gegevens                                                                                   |            |   |
| Eerste ziektedag                                                                                 | dd-MM-уууу |   |
| zwanger                                                                                          |            | ~ |

| Testaanvraag | toevoegen |   |
|--------------|-----------|---|
| Test:        |           | ~ |
| Profielen:   | *         |   |

d

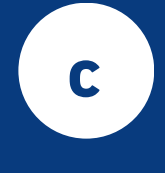

#### Invullen extra informatie

Bij het selecteren van een onderzoek kan het zijn dat er voor het laboratorium extra informatie nodig is. In dat geval worden deze vragen getoond in het veld 'Informatie'

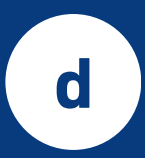

#### Zoekfunctie

Zoek gewenste onderzoeken die niet direct zijn terug te vinden op het betreffende formulier op m.b.v. de zoekfunctie in het veld 'Testaanvraag toevoegen'.

Na invullen van een (gedeelte) naam van het onderzoek worden alle te selecteren onderzoeken die overeenkomen met de zoekcriteria getoond. Selecteer vervolgens het juiste onderzoek uit de getoonde lijst.

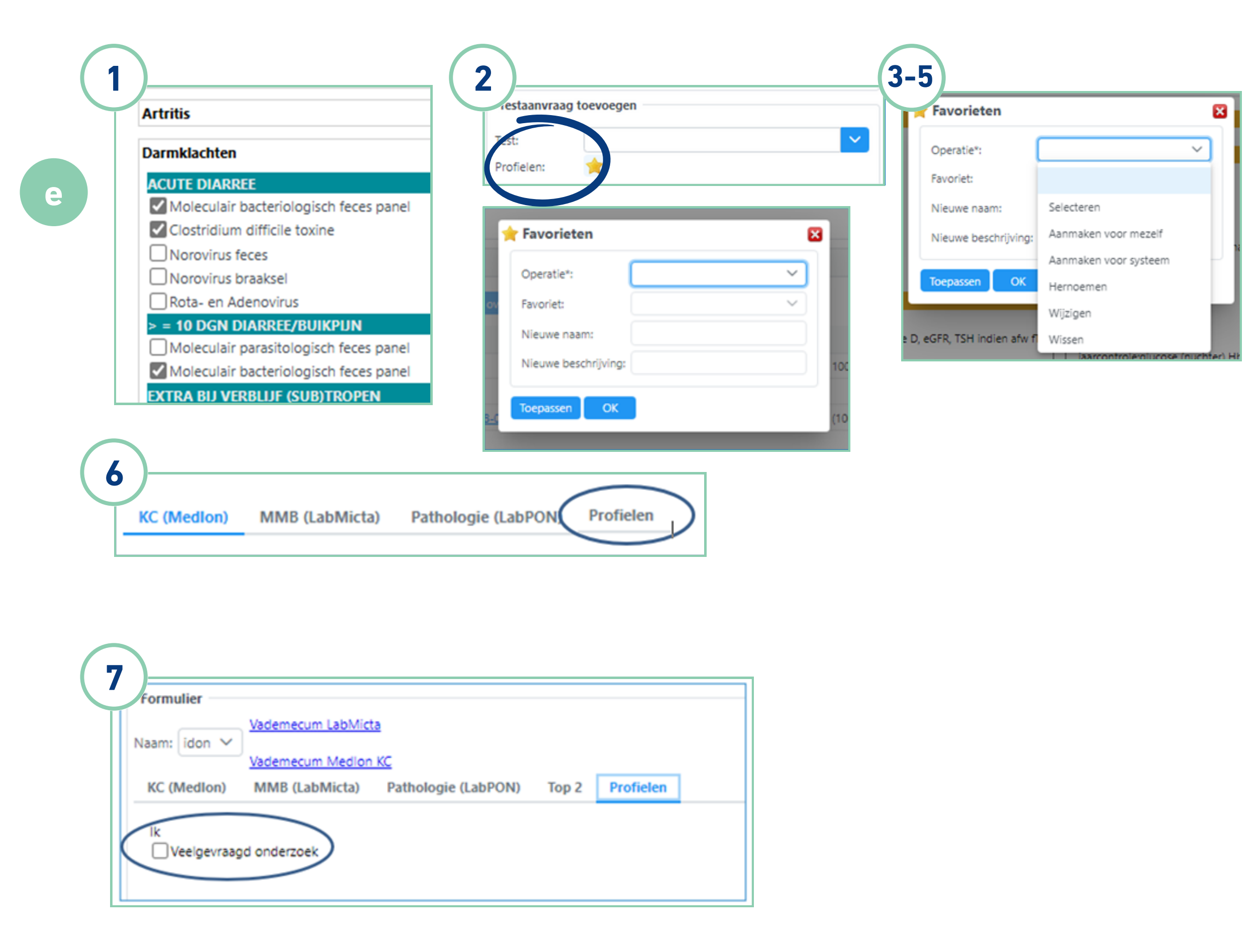

#### Profielen

Maak eenvoudig een 'Profiel' aan van een veel gebruikte combinatie van onderzoeken.

- 1. Maak een nieuwe aanvraag en selecteer de gewenste onderzoeken
- 2. Selecteer het sterretje behorend bij onderwerp 'profielen'. Het volgende scherm wordt nu zichtbaar
- 3. Klap het kopje 'Operatie' uit en zie onderstaande mogelijkheden
- Kies voor 'aanmaken voor mezelf' als je een profiel wilt maken.
- Kies 'Wissen' indien je een profiel wilt wissen
- 4. Vul bij 'Nieuwe naam' de naam in die je aan dit profiel wilt koppelen en kies vervolgens voor 'Toepassen'.
- 5. Het profiel wordt nu zichtbaar bij iedere volgende nieuwe aanvraag. Tevens wordt er een nieuw tabblad 'Profielen' toegevoegd.
- 6. In het tabblad 'profielen' is het aangemaakte profiel nu zichtbaar.
- 7. Na selectie worden nu alle bepalingen geselecteerd die zijn gekozen bij het aanmaken van een nieuw profiel.

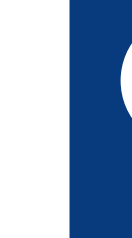

e

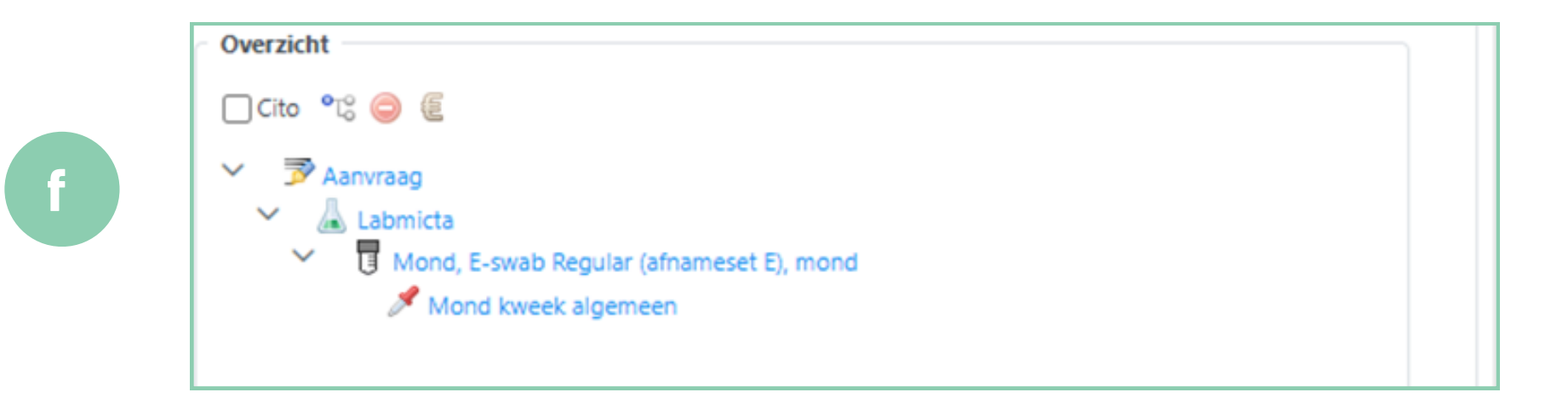

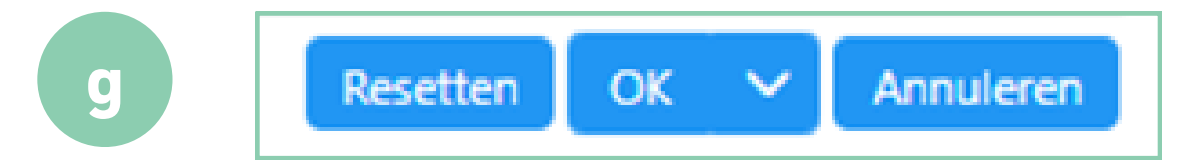

**Overzicht aangevraagde onderzoeken** Een samenvatting van de aangevraagde onderzoeken met bijbehorende materialen worden hier weergegeven

g

f

Aanvraag bevestigen, resetten, annuleren Onderaan het formulier bevinden zich een drietal knoppen.

- Wis alle reeds eerder geselecteerde onderzoeken met de knop '**Resetten'**.
- Bevestig de aanvraag met de knop '**OK'**.
- Annuleer de volledige aanvraag met de knop 'Annuleren'.

### Aanvraag afronden

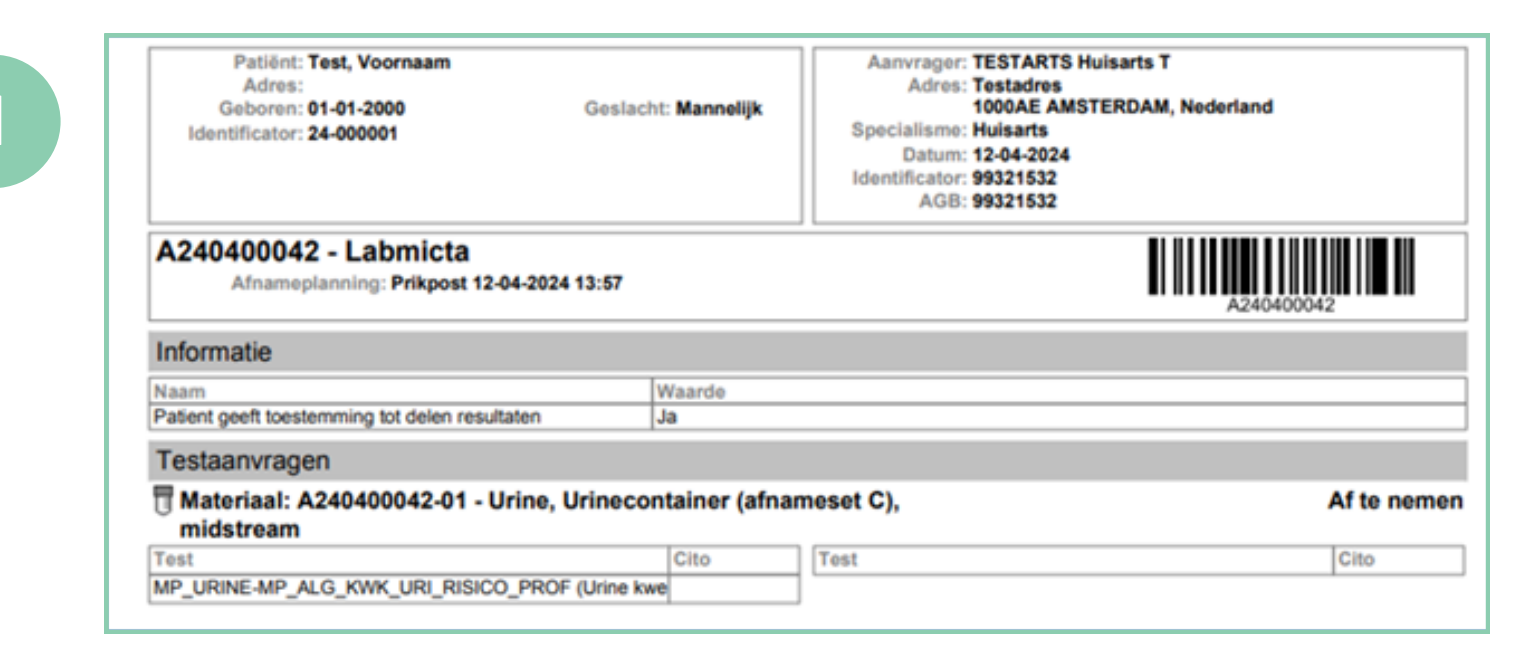

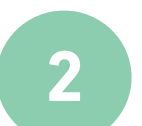

| Patiënt:                 |                   | Nee                            | ~ |
|--------------------------|-------------------|--------------------------------|---|
| Aanvraag:                |                   | Nee                            | ~ |
| Materialen:              |                   | Ja                             | ~ |
| Printer:                 | DYMO              | LabelWriter 550                | ~ |
| Verbinding:<br>Gevonden: | Dymo Li<br>DYMO L | abel Service<br>abelWriter 550 |   |
| Code topen               | Afda              |                                |   |

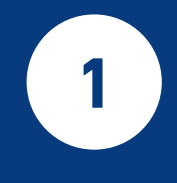

### Patiëntenbrief afdrukken: alleen bij pathologie-aanvragen

Na het drukken op de knop 'OK' wordt de zogenaamde patiëntenbrief alleen getoond wanneer het een pathologie-aanvraag betreft. Het afdrukken van deze brief is in dat geval noodzakelijk. Print de brief uit en voeg deze bij het materiaal

In alle andere gevallen wordt de brief niet getoond en is afdrukken dus niet nodig.

Voor het versturen van het pathologisch materiaal moet elk potje voorzien zijn van patiëntgegevens (naam en geboortedatum). Zijn er meerdere potjes? Label deze dan duidelijk en afzonderlijk.

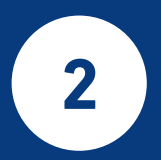

### Afdrukken etiketten: alleen bij microbiologie-aanvragen

Na het klikken op 'OK' worden automatisch etiketten gegenereerd voor microbiologieaanvragen. Alleen het 'Materiaal'-etiket wordt geprint (instelling staat standaard op alleen materiaalsticker printen = Ja).

Let op: Controleer vóór het afdrukken of de juiste printer is geselecteerd.

### **Resultaten inzien**

| 🚖 < Hersteld > 💙 🗮 | <ul> <li>\$\$ \$\$ \$\$</li> <li>\$\$</li> <li>\$\$&lt;</li></ul> | S 🖸 🖾 🗶 M 4 ► M 🥝 🖉           | 999   | 🖧 🚇 📑 📙 Aanv | raagformulier tonen 🛄 i |
|--------------------|----------------------------------------------------------------------------------------------------|-------------------------------|-------|--------------|-------------------------|
|                    | Identificator                                                                                                    | Patiënt                       | Adres | Aanvrager    | Referentietijdstip 1    |
|                    | A250300092                                                                                                    | Test, Voornaam (M) 01-01-2000 |       | Arts, Test   | 12-03-2025 12:39        |
|                    | A250300093                                                                                                    | Test, Voornaam (M) 01-01-2000 |       | Arts, Test   | 12-03-2025 12:39        |
|                    | A250300094                                                                                                    | Test, Voornaam (M) 01-01-2000 |       | Arts, Test   | 12-03-2025 13:39        |
|                    | A250300095                                                                                                    | Test, Voornaam (M) 01-01-2000 |       | Arts, Test   | 12-03-2025 13:39        |

🔍 🖉 Standaard 🗡 🕀 Kolommen 🗡 🥘 Nederlands 🗡 🧐 😕 🏯 🕬 🐚 🥒 🗔 🗌 🕅 🕫 4 N 4 P N @ 💎 multing Patiënt Aanvrager atient A A A A A de XXX. Toom van de x 25-07-2024 16/28 - Status: In uity A24070001 424020002 A24020004 25-07-2024 24-07-2024 25-07-2024 11:40 25-07-2024 24-07-2024 11:40 13:02 Deputtant Vorig resultaat Vorig resultaat Vorig resultaat Vorig resultaa B KC Hematologie Bezinking + 50 + 5.5 Hemoglobi 5.10.0 MCV 8 KC Klinische Chemi ALAT Albumine ASAT ASAT Caloum eGFR.CKD-epi C.Readive Prote Gamma GT Kalium Kreatinine Magnesium Natrium Natrium 2.00 1000 70-1,0 B KC Glucose Glucose E KC Endocrinologie TSH E Microbiologi

| nvatting Patiënt Aanvrager                                           | n patienten - Patienten - Patient - Aanvragen - restresunaten overzicht - restresunaat | Ξ.  |                  |
|----------------------------------------------------------------------|----------------------------------------------------------------------------------------|-----|------------------|
| t: A A A A A A de XXX_Toorn van de van Cont<br>Status: In uitvoering | ext Waarde                                                                             |     | (afnameset) - La |
| entificator<br>ferentietijdstip                                      | □ □ □ □ □ □ □ □ □ □ □ □ □ □ □ □ □ □ □                                                  | e ^ | Referen          |
| st                                                                   | Annyraner                                                                              |     |                  |
| VC Hamatologia                                                       | Patient : A Testpatiënt - van de XXX. Toorn TESTARTS Huisarts T. Huisarts              |     |                  |
| Batickico                                                            | Artras Knolweg                                                                         |     | <20              |
| Hemoplohine                                                          | DODG 74 STITEMERD Testadres 1                                                          |     | 75,100           |
| MCV                                                                  | DEN / DIN = 000000000 / 1000 AE AMSTERDAM                                              |     | 80,100           |
| KC Klinische Chemie                                                  | BSN/PIN : 999906868 /                                                                  |     | 00-100           |
| AI AT                                                                | Afdeing :                                                                              |     | ×45              |
| Albumine                                                             | Geb. datum : 18/09/1963 V Arts : TESTARTS Huisarts T.                                  |     | 29.46            |
| ASAT                                                                 |                                                                                        |     | <40              |
| Calcium                                                              | Status : Complet                                                                       |     | 215-25           |
| eGFR CKD-epi                                                         | Order nummer : 24185988 Afnamedatum : 25/07/2024 11:40                                 |     | >58              |
| C-Reactive Protein                                                   | I lav ref. nummer - A240700025. Studie / uitbraak - Paoina 1 / 1                       |     | <10              |
| Gamma GT                                                             | Construction                                                                           |     | <35              |
| Kallum                                                               | Kapport into :                                                                         |     | 3.5-5.0          |
| Kreatinine                                                           |                                                                                        |     | 50-90            |
| Magnesium                                                            | Studie / uitbraak omschrijving ÷                                                       |     | 0,70-1,0         |
| Natrium                                                              |                                                                                        |     | 135-145          |
| KC Glucose                                                           |                                                                                        | ~   |                  |
| Glucose                                                              |                                                                                        |     | 4,0-7,8          |
| KC Endocrinologie                                                    |                                                                                        |     |                  |
| TSH                                                                  | netri sa se su su su su su su su su su su su su su                                     |     | 0,3-4,2          |
| Microbiologie                                                        |                                                                                        |     |                  |

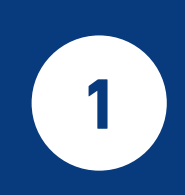

De huisarts ontvangt uitslagen zoals gebruikelijk via Edifact (LIS). Via LON zijn uitslagen ook te bekijken onder 'Mijn patiënten'. Selecteer een patiënt om alle aanvragen te zien en klik op de identificator voor de uitslag.

Let op: Pathologie-uitslagen zijn via LON nog niet beschikbaar.

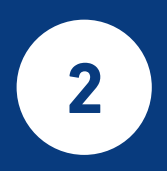

Na het selecteren van een aanvraag worden de resultaten van dit onderzoek getoond.

**2**a

Resultaten van microbiologische onderzoeken worden opgeslagen als PDF. Deze inzien kan door op item [PDF] te klikken.

### Een aanvraag annuleren of muteren

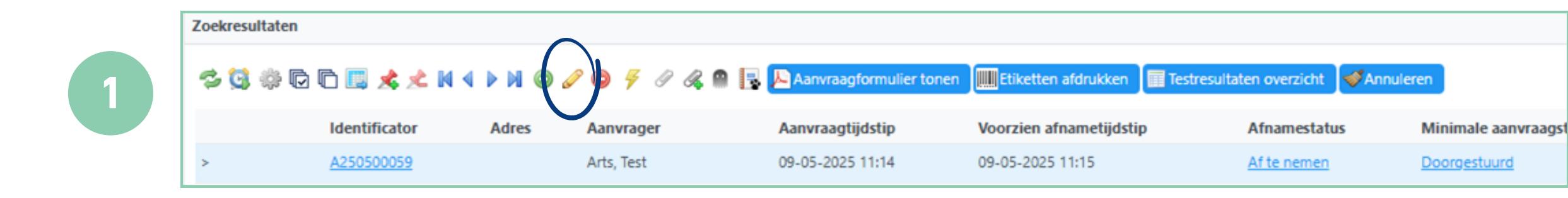

|   | Zoekresultat | en            |          |            |                                 |                        |                          |                      |
|---|--------------|---------------|----------|------------|---------------------------------|------------------------|--------------------------|----------------------|
| 2 | S 🕄 🔅        | © C 🛄 ≴ 🗶 M   | < > M () | 0 9 7 0    | 🙈 🚇 📘 📐 Aanvraagformulier tonen | Etiketten afdrukken    | Testresultaten overzicht | Annuleren            |
|   |              | Identificator | Adres    | Aanvrager  | Aanvraagtijdstip                | Voorzien afnametijdsti | p Afnamestatu            | s <sub>m</sub> linim |
|   | >            | A250500059    |          | Arts, Test | 09-05-2025 11:14                | 09-05-2025 11:15       | <u>Af te nemen</u>       | Doorg                |

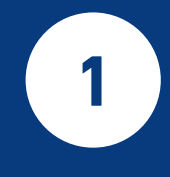

2

#### Aanvraag muteren

Het kan voorkomen dat er na het aanvragen van onderzoek toch een mutatie op de aanvraag nodig is (bijvoorbeeld een bepaling toevoegen of verwijderen). Of een totale aanvraag moet worden geannuleerd.

Let op: deze acties zijn alleen mogelijk bij aanvragen van Klinische Chemie indien het materiaal nog niet is afgenomen. Muteren van de aanvraag is dus niet mogelijk als er Microbiologie of Pathologie is aangevraagd!

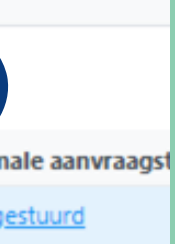

**Aanvraag annuleren** Selecteer de aanvraag -> klik op 'Annuleren'

### **Aansluiten labelprinters**

|                | Seccie              | >              |              |     |                              |
|----------------|---------------------|----------------|--------------|-----|------------------------------|
| Mijn patiën    | Systeem             | >              | Schema       | >   |                              |
| -the sta       | Toepassing          |                | Communicatie | >   | Ø Oude berichten verwijderen |
| Interia        | Gereedschap         | 5              | Achtergrond  | > 5 | E-mail versturen             |
| Identificatie' | Hulp                | >              | Coezicht     | > & | Besturingssysteem-printers   |
| Ideal/Easter   | [                   | Contract to an | 🤴 Veiligheid | >   | f Mijn aankondigingen        |
| Identificator: |                     | Codeersysteem: | Configuratie | > ( | Mijn waarschuwingen          |
| Geboortenaam:  | test                | Partnernaam:   | P Locaties   | > 🤞 | f Aankondigingen             |
| Geboortedatum: | dd-MM-ywy           | 8              |              | . 1 | 2 Berichten                  |
|                |                     |                |              |     | Printers                     |
| Voorkeuren     | Favorieten Resetten | Toepassen      |              |     | Web cliënt toepassingen      |
|                |                     |                |              |     | Webservices                  |

#### 

| Naam 1े₹                   | Intern | Туре   | Etikettype |
|----------------------------|--------|--------|------------|
| 5101 (applicatiebeheer)    | Nee    | Etiket | ZPL II ®   |
| DYMO LabelWriter 450       | Nee    | Etiket | Dymo ⊗     |
| DYMO LabelWriter 450 Turbo | Nee    | Etiket | Dymo ⊗     |
| DYMO LabelWriter 550       | Nee    | Etiket | Dymo ⊗     |

| Naam*:            |                                                                                               |
|-------------------|-----------------------------------------------------------------------------------------------|
| Intern*:          | Nee                                                                                           |
| Type*:            | Etiket                                                                                        |
| Etikettype:       | Dymo *                                                                                        |
| Resolutie:        |                                                                                               |
| Etikettenbreedte: | 57                                                                                            |
| Etikettenhoogte:  | 26                                                                                            |
| Eigenschappen:    | dymo.paperid=ReturnAddressInt<br>dymo.paperName=30321 Large Address<br>dymo.barcodeSize=Small |

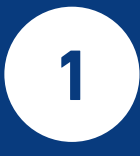

#### **Opvoeren printer in LON**

Indien de fabrieksnaam wordt aangehouden is de printer reeds ingevoerd en hoef je niets te doen. Indien de printer een afwijkende naam heeft moet deze worden ingevoerd in LON. Dit kan op de volgende manier:

- 1.Log in
- 2. Kies volgens het 'hamburger menu' de opties 'Systeem' -> 'Communicatie' -> 'Printers'
- 3. De lijst met bestaande printers wordt nu getoond.
- 4. Klik nu op het plusje om een printer toe te voegen.
- 5. Vul in onderstaand scherm de exacte naam van de printer zoals weergegeven in de lijst met printers op je computer en de rest van de gegevens.
- 6. Klik op 'OK' als alles is ingevuld. De printer is nu geïnstalleerd.

### Standaard printer koppelen aan de gebruiker

|                                          | Sessie      | >            |                         |                              |  |
|------------------------------------------|-------------|--------------|-------------------------|------------------------------|--|
| Miin natiën                              | Systeem     | >            | Schema                  | >                            |  |
| Critoria                                 | Toepassing  | >            | 🖈 Communicatie          | >                            |  |
| Interia                                  | Gereedschap | >            | Achtergrond             | >                            |  |
| Identificatie'                           | Hulp        | >            | Contemporation Toezicht | >                            |  |
| Identificator                            | [           | Codeersystee | Veiligheid              | >                            |  |
|                                          |             |              | Configuratie            | Perspectieven                |  |
| Geboortenaam:                            | test        | Partnernaam: | P Locaties              | Systeemvoorkeuren            |  |
| Geboortedatum:                           | dd-MM-yyyy  | 8            |                         | Systeemconfiguratie herladen |  |
|                                          |             |              |                         | 🔅 Systeeminstellingen        |  |
| Voorkeuren Favorieten Resetten Toepassen |             | Afkortingen  |                         |                              |  |
|                                          |             |              |                         | Afkorting-codeersystemen     |  |
| Zoekresultaten                           |             |              |                         | Documentmodellen             |  |

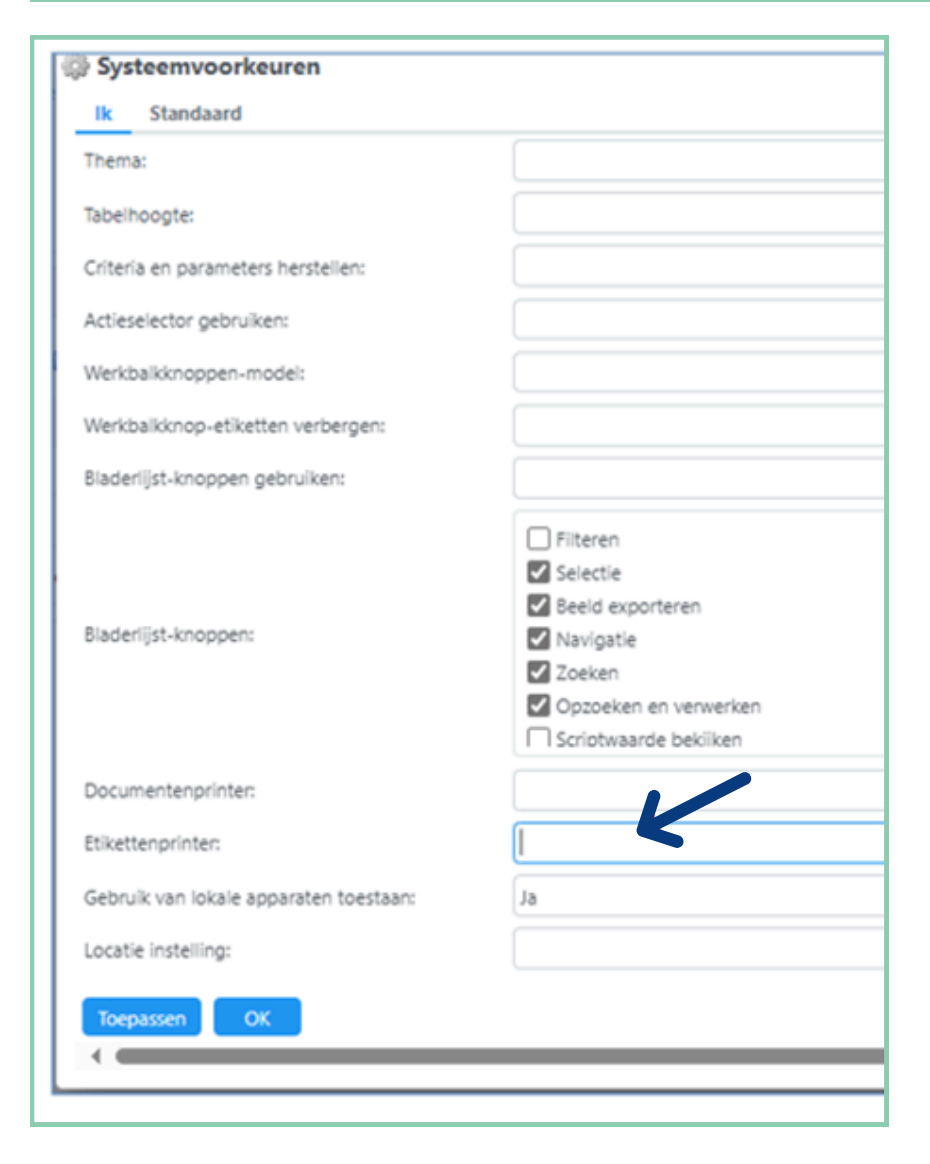

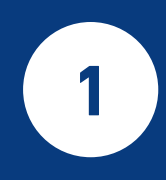

Aangezien er meerdere printers gedefinieerd zijn binnen LON kan de gebruiker zelf een standaard printer instellen.

Ga hiervoor naar het 'hamburger-menu' en kies vervolgens voor 'Systeem' -> 'Configuratie' -> 'Systeemvoorkeuren'.

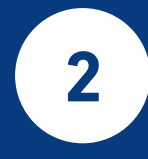

Vul de naam van de etikettenprinter in, bij 'Etikettenprinter' en klik vervolgens op 'OK'.

De etikettenprinter is nu toegewezen aan de gebruiker